## Automne 2021

# Étudiants : Activités obligatoires sur Moodle

Parmi les activités obligatoires de la semaine d'accueil, deux formations sont à faire de façon autonome sur la plateforme Moodle, soit la Formation sur les violences à caractère sexuel (VACS) et le Quiz sur l'honnêteté intellectuelle et plagiat (Prévenir le plagiat). Voici comment y accéder.

#### A - Connexion à Moodle

- 1. Pour une première connexion à Moodle, rendez-vous sur le <u>Guide de l'étudiant</u> du Cégep André-Laurendeau.
- 2. Cliquez ensuite sur le raccourci « Moodle » situé dans la barre de menus en haut de l'écran.

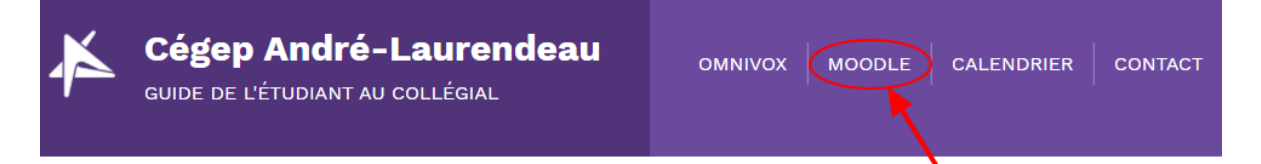

3. La fenêtre d'accueil Moodle va s'ouvrir. Entrez votre **numéro de matricule de 7 chiffres** et votre **mot de passe Omnivox**, puis cliquez sur « Connexion ».

| Cége<br>And                                                                                                    | p<br><b>ré-Laurendeau</b>                                                                                                    |
|----------------------------------------------------------------------------------------------------|----------------------------------------------------------------------------------------------------|
| 1234567            Se souvenir du nom d'utilisateur         Connexion                                                                                                    | Vous avez oublié votre nom d'utilisateur<br>et/ou votre mot de passe ?<br>Votre navigateur doit supporter les cookies<br>Se connecter au moyen du compte : |
| Première visite sur ce site ?<br>Vous êtes un étudiant<br>• Votre nom d'utilisateur est votre numéro de matric<br>celui que vous avez inscrit dans OMNIVOX<br>• Si vous éprouvez des problèmes, faites un billet inj | cule (7 chiffres) et votre mot de passe <b>doit être</b> identique à<br>formatique et mentionner Moodle                                                    |

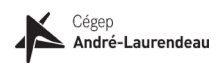

#### B - Accès aux formations obligatoires

- 1. Une fois connecté à Moodle, vous avez 2 possibilités pour accéder aux formations obligatoires :
  - a. Cliquez directement sur les liens associés à chacune des formations :
    - i. ÉTUDIANTS : Formation sur les violences à caractère sexuel (VACS)
    - ii. Quiz sur l'honnêteté intellectuelle et plagiat (Prévenir le plagiat)

ΟU

- b. Faites une recherche à partir de mots-clés dans Moodle :
  - i. Restez sur le menu Accueil de Moodle et défilez la page de droite jusqu'au bas de l'écran pour trouver la barre de recherche.

| 🖀 Accueil           |
|---------------------|
| 🆚 Tableau de bord   |
| 🛗 Calendrier        |
| Fichiers personnels |

- ii. Entrez un mot-clé dans la boîte « Rechercher des cours » puis cliquez sur « Valider ». Par exemple :
  - Pour la formation sur les violences à caractère sexuel, tapez « VACS ETU » puis cliquez sur « Valider » ;
  - Pour le quiz sur l'honnêteté intellectuelle et le plagiat, tapez le mot « **plagiat** » puis cliquez sur « Valider ».

| Rechercher des cours Vali |
|---------------------------|
|---------------------------|

2. Pour vous inscrire à une activité obligatoire, cliquez sur l'activité **désirée**, puis ensuite sur le bouton « M'inscrire ».

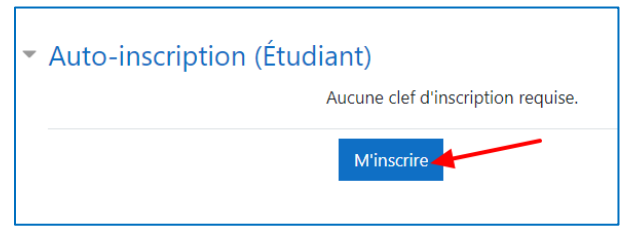

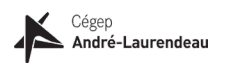

## C - Activité 1 : Formation sur les violences à caractère sexuel (VACS)

1. Cliquez sur le cours « ÉTUDIANTS : Formation sur les violences à caractère sexuel » et procédez à votre autoinscription, tel qu'expliqué précédemment. Vous aurez maintenant accès à la formation.

| Accueil     Accueil     Calendrier | Cégep André-Laurendeau<br>Accueil / Cours / Rechercher / vacs etu                                                                           |                                                                |
|------------------------------------|----------------------------------------------------------------------------------------------------|----------------------------------------------------------------|
| Fichiers personnels                | Résultats de la recherche: 1<br>© ÉTUDIANTS: Formation sur les violences à caractère sexuel                                                 |                                                                |
|                                    | Enseignant: Admin Vanitha Pillay Formation VACS pour<br>Enseignant: Vanitha Pillay les étudiants<br>Rechercher des cours vacs etu Valider 🛛 | D-inscription (Étudiant)<br>Aucune clef d'inscription requise. |
|                                    |                                                                                                    | M'inscrire                                                     |

- 2. Lisez attentivement les instructions présentées à écran et suivez les étapes indiquées.
- 3. Quand vous avez terminé de visionner une vidéo, faites « quitter l'activité » et passer à la suivante.
- 4. Vous devez compléter **tous les modules** de la formation pour certifier que vous l'avez suivie.
- 5. À NOTER : Cette formation est obligatoire.

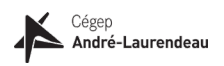

### D - Activité 2 : Quiz formatif sur l'honnêteté intellectuelle et le plagiat

1. Cliquez sur le cours « **Prévenir le plagiat** » et procédez à votre auto-inscription, tel qu'expliqué précédemment. Vous aurez maintenant accès à la formation.

| <ul> <li>Accueil</li> <li>Tableau de bord</li> <li>Calendrier</li> </ul> | Cégep André-Laurendeau<br>Accueil / Cours / Rechercher / plagiat                                                                                                    |         |
|--------------------------------------------------------------------------|----------------------------------------------------------------------------------------------------|---------|
| Fichiers personnels                                                      | Résultats de la recherche: 1       Quiz formatif sur l'honnêteté intellectuelle et le plagiat         Prévenir le plagiat       Ce quiz vous permettra de vérifier vos connaissances sur l'honnêteté intellectuelle ainsi o tricherie. L'objectif d'étude, de rédactie         Enseignant: Vanitha Pillay       Ce quiz vous permettra de vérifier vos connaissances sur l'honnêteté intellectuelle ainsi o tricherie. L'objectif d'étude, de rédactie         Rechercher des cours       plagiat | equise. |

- 2. Lisez les instructions présentées à écran. Si vous souhaitez parfaire vos connaissances avant de passer le quiz, suivez le lien proposé qui vous conduira vers la page sur le plagiat.
- 3. Comme il s'agit d'un test formatif, vous aurez la possibilité de vérifier chacune de vos réponses et de vous reprendre au besoin. La rétroaction vous guidera vers des ressources pour vous aider à approfondir vos connaissances, le cas échéant.
- 4. Lorsque vous aurez répondu aux vingt (20) questions, cliquez sur « Terminer le test ».

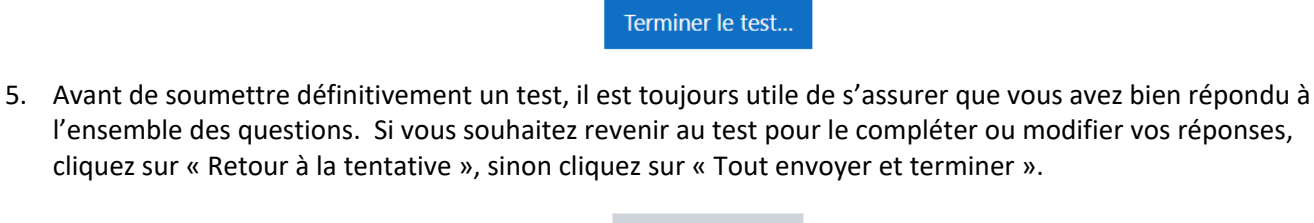

| Retour à la tentative    |
|--------------------------|
|                          |
| Tout envoyer et terminer |

- 6. Comme ce quiz est formatif, n'hésitez pas à le refaire autant de fois que vous le souhaitez tout au long de votre parcours scolaire.
- 7. À NOTER : Ce quiz formatif est obligatoire.

## Bonne arrivée au Cégep André-Laurendeau!